## Vejledning i visning af andres kalender via webmail

Start din browser og log på webmail på http://outlook.com/dtu.dk

Klik på kalender ikonet nede i venstre hjørne så du skifter til kalender visning.

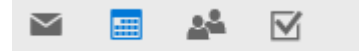

## Højreklik på Dine kalendere og vælg Åbn kalender

| Dine kalendere +^<br>Ny kalender |  |
|----------------------------------|--|
| Åbn kalender                     |  |
| Ny kalendergruppe                |  |
| Omdøb kalendergruppe             |  |
| Slet kalendergruppe              |  |
| Deaktiver fødselsdagskalenderen  |  |

Du kan nu skrive navnet på den person hvis kalender du ønsker at se i, **Fra mappe** søgefeltet.

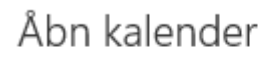

Fra mappe:

| newmail           |     |          |
|-------------------|-----|----------|
| Internetkalender: |     |          |
|                   |     |          |
|                   | Åbn | Annuller |

Når du har fundet personen og klikket på det valgte navn ser boksen således ud

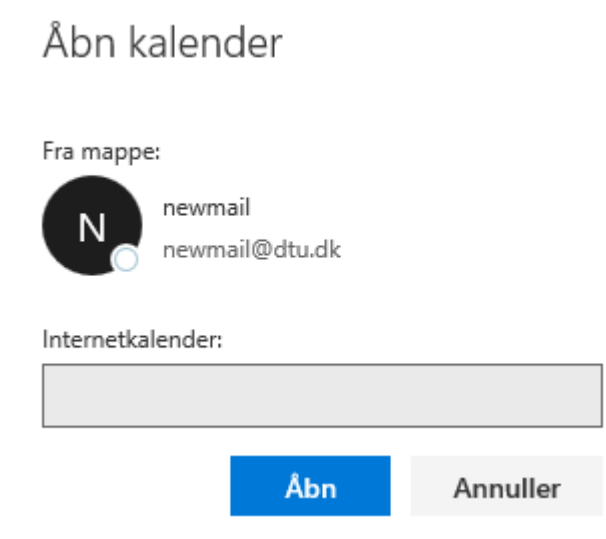

Du kan nu klikke **Åbn**. Når du klikker på kalenderen vil der i selve kalender billedet blive vist hvilke kalendere du har tilføjet, hvor **Kalender** er din egen og i mit eksempel er **newmail kalenderen** den tilføjede.

| Kalender | × | newmail |
|----------|---|---------|
|          |   |         |

I selve kalenderen, vil der blive vist hvad der er i din egen **Kalender** og den **tilføjede kalender**, dog vil mange af dem du kan se kalenderen for, ikke vise dig andet end at de er optaget i et tidsrum.

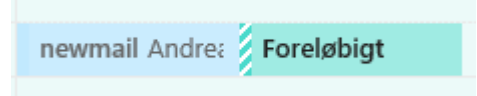

I eksemplet ovenfor kan du se det møde jeg har indkaldt til er i samme farve som newmail tappen ovenfor.